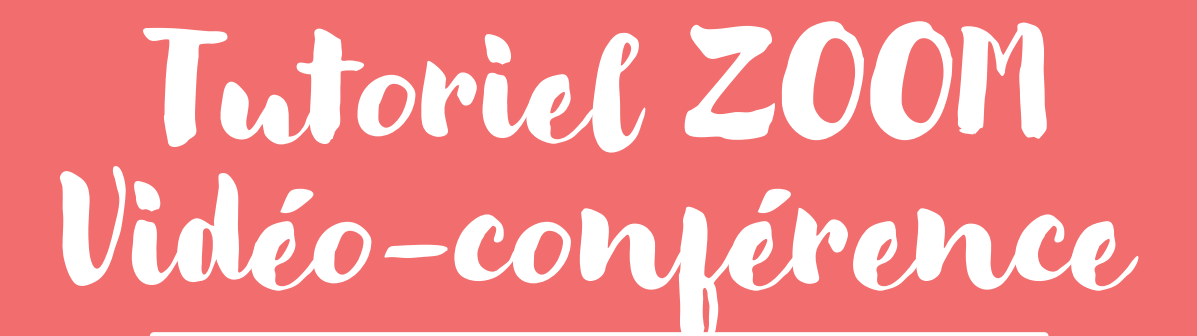

## Apprenants

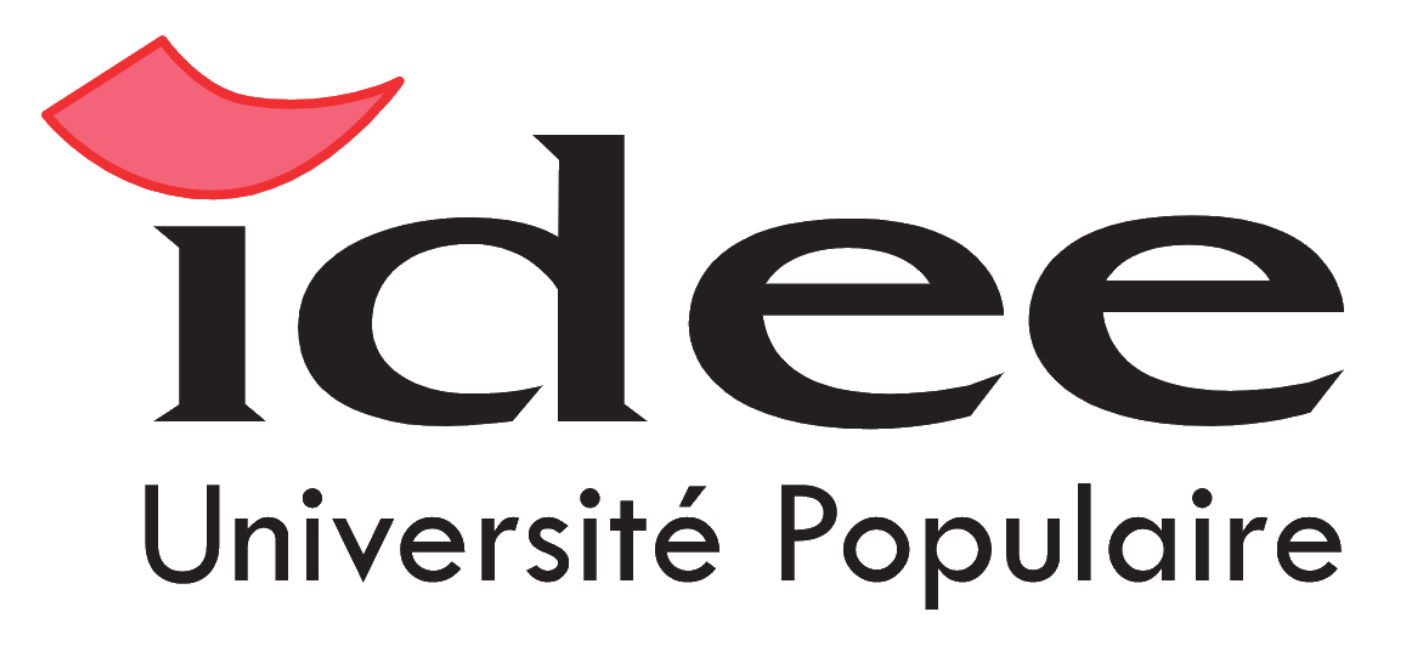

### Comment se connecter à ZOOM ?

En vue de la situation sanitaire, certaines des activités IDEE Université Populaire auront lieu en distanciel.

1. Vous recevrez un mail contenant le lien d'accès à votre activité, cliquez sur le lien (ou copiez le et collez le sur la barre URL de votre navigateur).

Participer à la réunion Zoom https://zoom.us/j/98763793323?pwd=bFFhR0IYOFdBNFIzYnJIS2JyRVMrdz09

#### 2. Vous serez redirigé sur cette page internet :

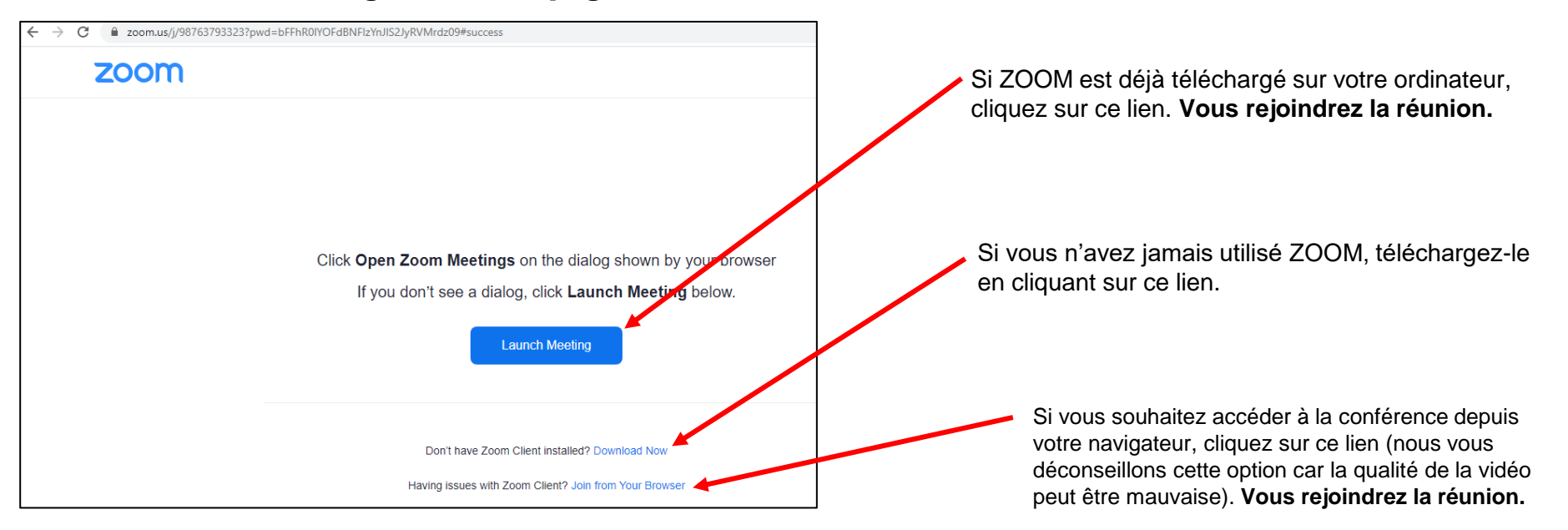

3. Après avoir cliqué sur « télécharger maintenant », un téléchargement s'effectue et l'installation se poursuit automatique.

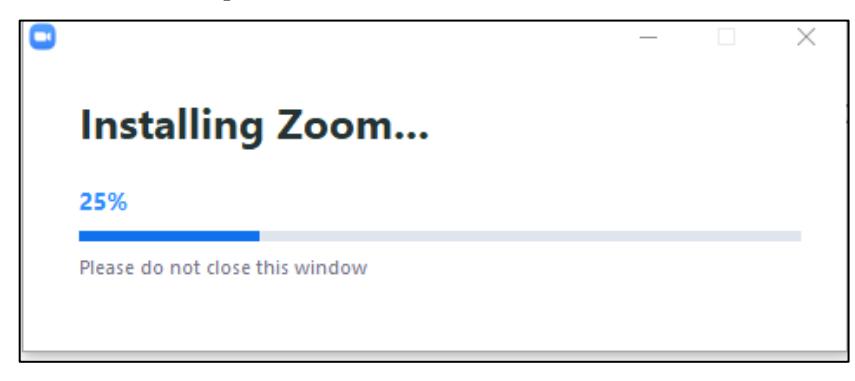

4. Attendez que le chargement se termine

**5.Revenez sur la page internet puis** cliquez sur le bouton bleu : « Lancer la réunion » / « Launch Meeting »

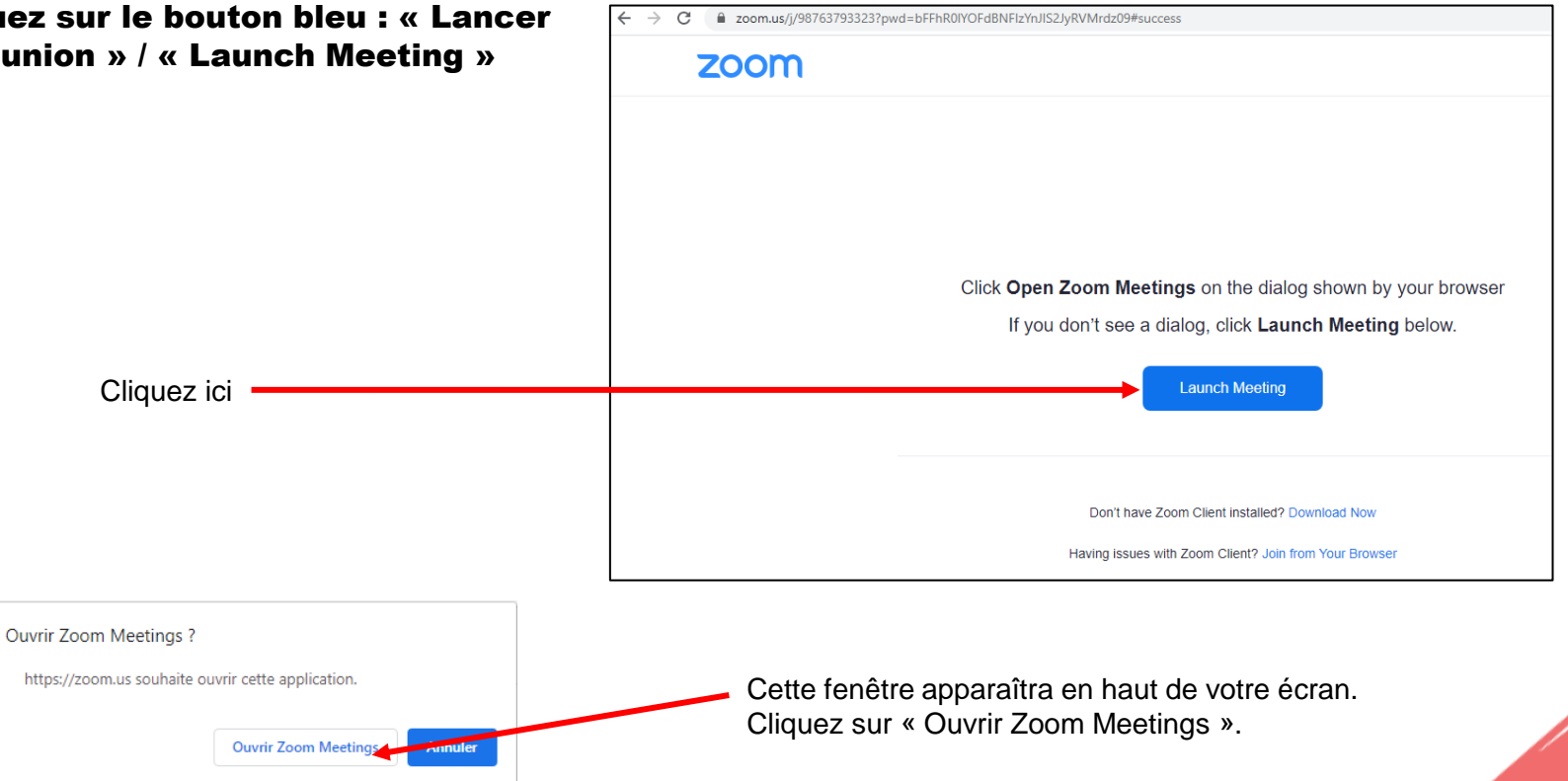

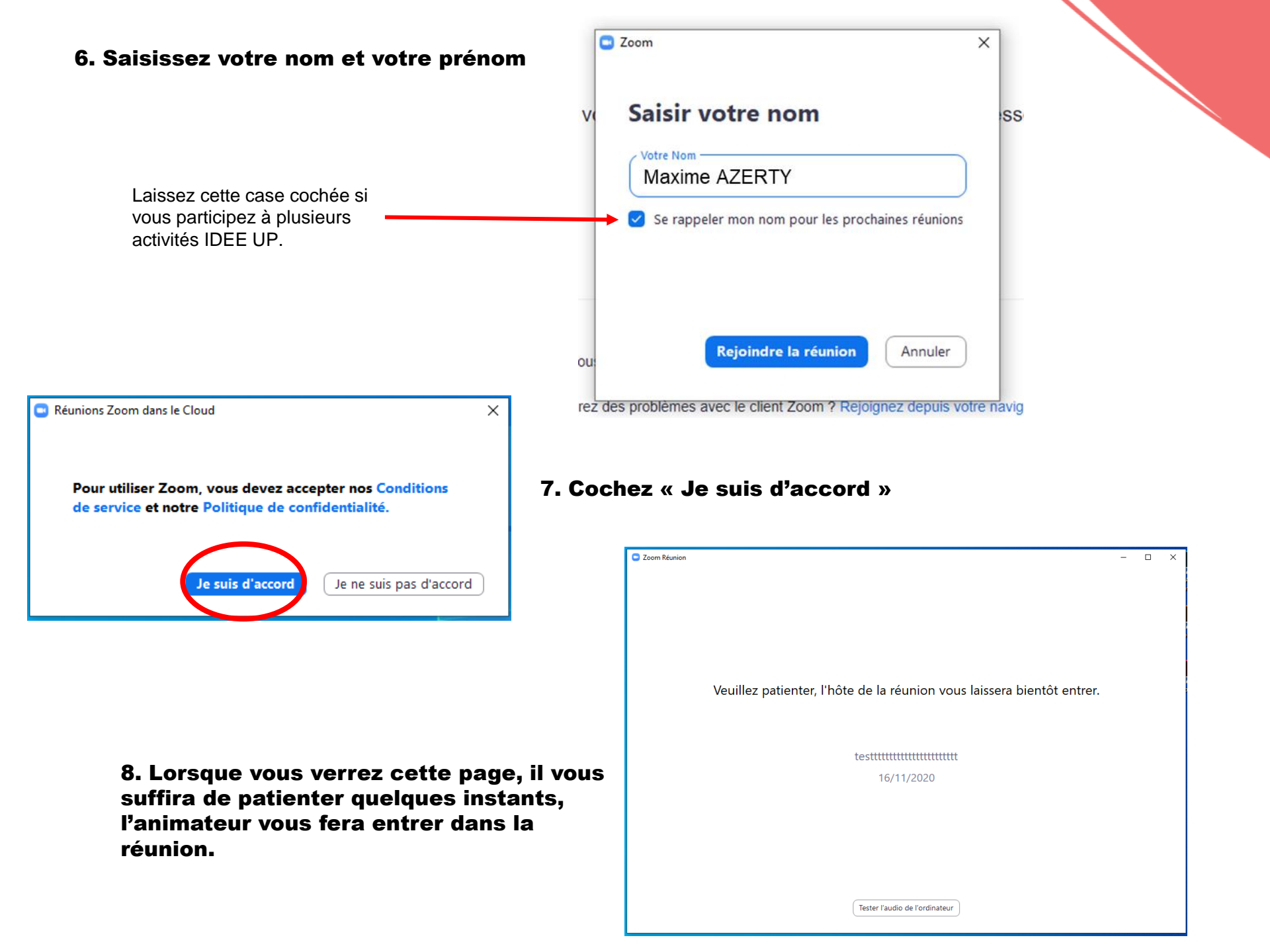

### L'interface ZOOM

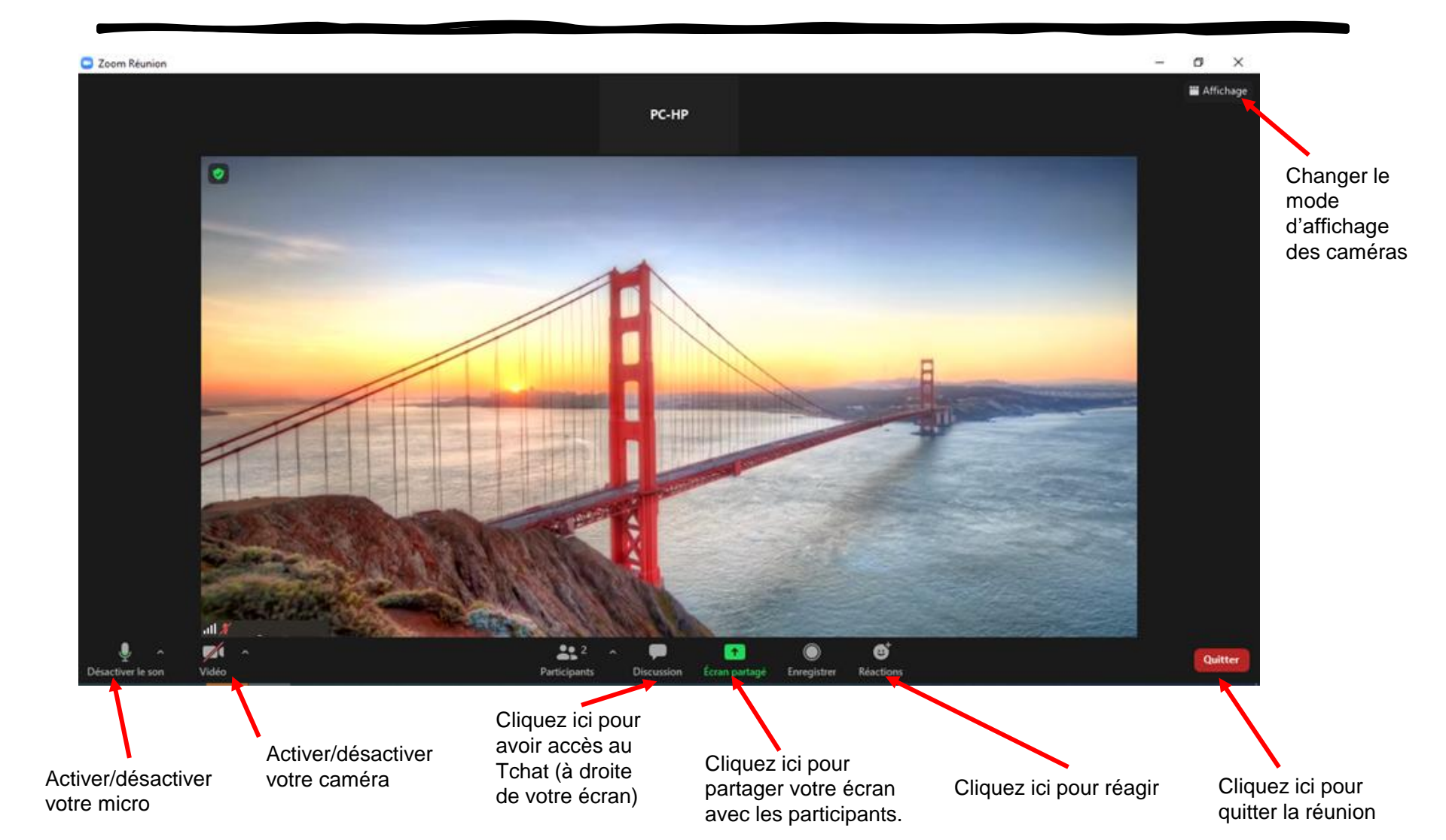

## Lever la main pour participer

![](_page_5_Figure_1.jpeg)

# Vous êtes prêt à assister aux activités IDEE en ligne !

![](_page_6_Picture_1.jpeg)